## Moving to Australia made simple.

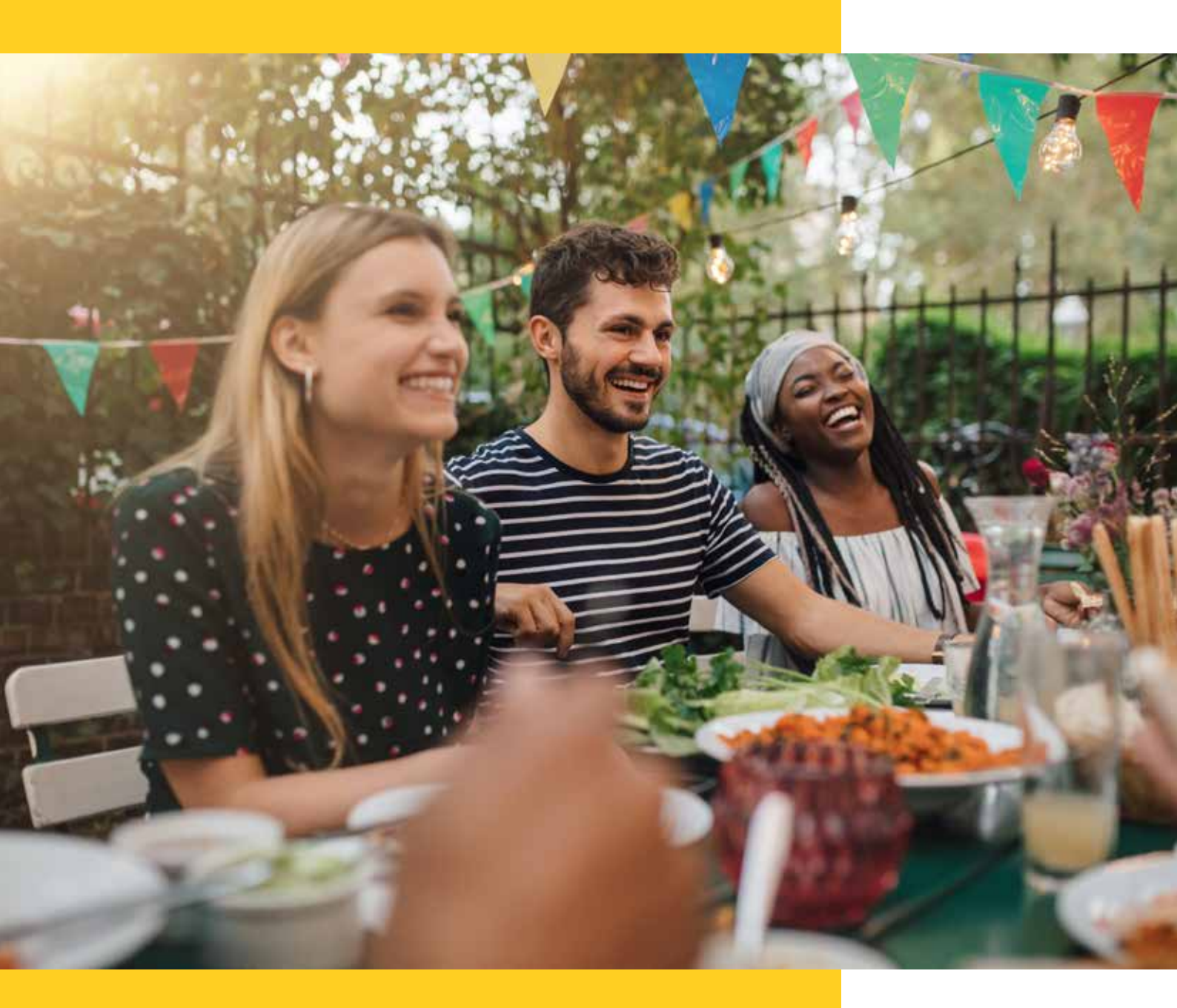

Training guide exclusive to Global Alliance Program Partner only.

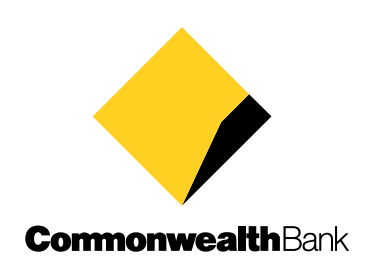

## Message to Global Alliance Program partners.

Welcome to our Global Alliance Program where you will benefit from our digital first approach – helping you and your clients take full advantage of our market-leading technologies to interact with us online. You will be supported by a network of Partnership Managers located both onshore in Australia and offshore in China, the United Kingdom and Europe.

To support this, we have updated the 'Moving to Australia' website, providing your clients with easy tips for moving, working and studying in Australia. It also contains helpful information to guide them along every step of their journey.

This Global Alliance Program training guide is designed to help you support your client who has requested assistance with navigating the Commonwealth Bank Moving to Australia webpage.

It is all part of our ongoing commitment to assist your clients with their journey to Australia.

- Your role as a Global Alliance Partner (GAP) is **only** to direct clients to your dedicated URL linking to our 'Moving to Australia' webpage.
- Clients must complete all steps of the account opening process themselves.
- This training guide is **only to be used by you** when clients request your assistance to navigate the Commonwealth Bank of Australia (CBA) webpage and/or account opening process.
- Clients need to accept the Terms and Conditions, including the section on Privacy, to open a bank account.
- Bank account and online banking login details are **confidential** to clients. In order to maintain confidentiality only the client applying for the account must complete this process.

## Moving to Australia made simple with Commonwealth Bank.

Our Moving to Australia page is designed to share helpful information that may assist in preparing your clients for a more seamless transition to their new home. Learn how with this simple training guide.

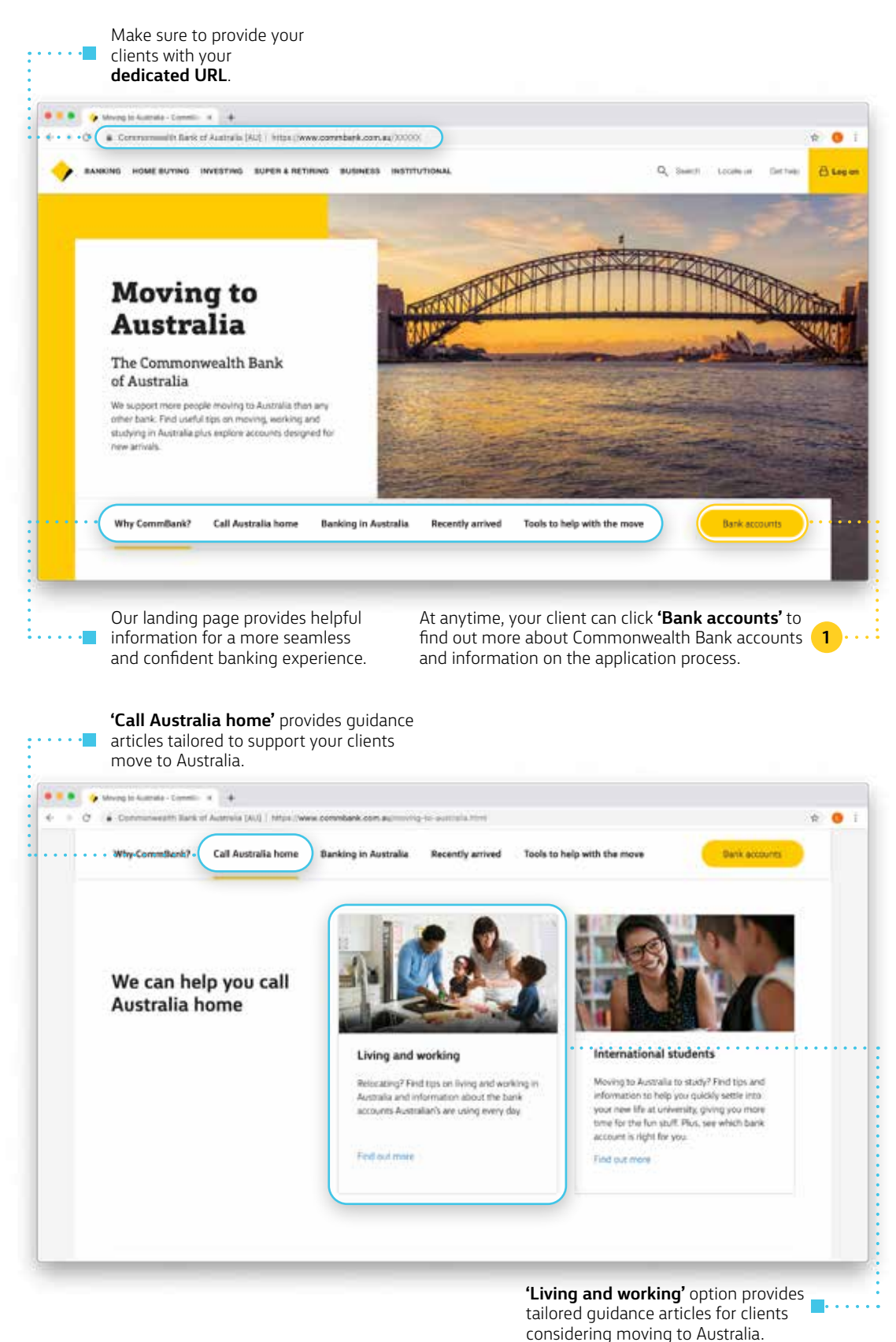

### Learn more about Commonwealth Bank accounts.

| Clients can find information about<br>Commonwealth Bank accounts and<br>how to apply.                                                                                                    | Clients need to click on the <b>'Open</b><br><b>account'</b> button to initiate the<br>account opening process. |
|----------------------------------------------------------------------------------------------------|----------------------------------------------------------------------------------------------------|
| • • • • Selection of the second second secon |                                                                                                    |
| V I Communicatify Bank of Australia (AU)   https://www.commbank.com.au/moving-to-australiance.com.au/moving-to-australiance    | ululungana 🔶 I                                                                                                  |
|                                                                                                    | Q_ Sherry? Locate in Electrole 🔂 Log on                                                                         |
| Maxans to Australia / Barking                                                                                                    |                                                                                                    |
| Open an Australian<br>bank account                                                                                                    |                                                                                                    |
| Account options Who can apply How to apply Application proces                                                                                                    | SS Open account                                                                                                 |
| EVENTERY BANK ACC                                                                                                    | OUNT STUDENT BANK SCCOUNT                                                                                       |
| An explanation of the types of cookes we use a                                                                                                    | and why Learn more Diamas                                                                                       |
| Clients can click on the <b>'Learn</b>                                                                                                    |                                                                                                    |

More' button to understand how

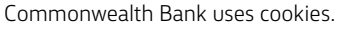

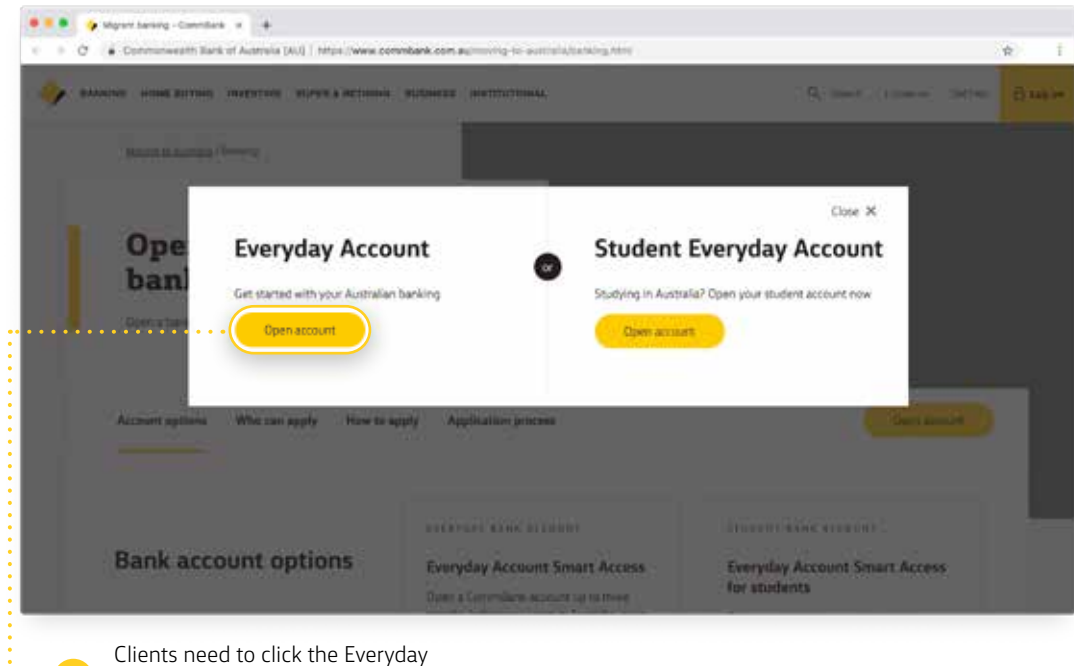

Account **'Open account'** button to commence the application process.

4

### Commencing the Commonwealth Bank Everyday Account online application process.

Prior to completing the Commonwealth Bank online application form the client must review the eligibility criteria and steps involved.

| Outlines the eligibility<br>requirements for an Ev<br>Account.                                                                                                    | eryday                                                                                                    | Outlines the steps involved<br>to open and activate an<br>Everyday Account. |          |
|----------------------------------------------------------------------------------------------------|----------------------------------------------------------------------------------------------------|-----------------------------------------------------------------------------|----------|
| <ul> <li>estimations students</li> <li>e</li> <li>Continuousath Bark of Automaia (Au)   MI</li> </ul>                                                                                                    | on (www.commbank.com.au/tanting/waty-to-agar)/inimitational-audit                                                                                                    | org. Mind                                                                   | * •      |
| BANKING HOME BUYING INVESTING SUPER                                                                                                    | A RETIRING BUSINESS INSTITUTIONAL                                                                                                    | Q <sub>4</sub> Sourch Locate as Det hulp                                    | () Legar |
| Ready to apply?<br>Make sure you:<br>• Are aged 14 years and over<br>• Will arrive in Australia in the next three<br>months or:<br>• Are a tertury student at an educational<br>instruction located in Australia or are<br>understaining an Australia for are | Step 1: Complete the online form<br>Provide us with your details, including your name (si it ap<br>passport), your current address, email and phone number<br>Step 2: Visit a branch<br>Once you get to Australia, call into your chosen branch to<br>your debit Mastercant. Will just need to see your passport<br>confirm the countries where you're a tax residemi. | pears on your                                                               |          |
| Get started                                                                                                    | Step 3: Access your money<br>Start banking straight away: Download the CommBank ap<br>NetBank to manage your money securely. Withdow cash<br>Accidition ATM instantly                                                                                                    | ip or log on to<br>from any                                                 |          |

to commence the application process.

5

**7** Confirm account choice and indicate whether a single or joint account is required.

| Clients to confirm they would like to proceed by clicking <b>'OK'</b> .                                                                                                    |
|----------------------------------------------------------------------------------------------------|
| How many people are applying for this account                                                                                                    |
| <ul> <li>Key things to know:</li> <li>If clients would like to open a joint account they should click on the 'Two' button. This will ensure the application requests the details of each applicant.</li> </ul> |
| 8 Confirm date of arrival.                                                                                                    |
| Date of arrival in Australia                                                                                                    |

They can open an account **up to three months** before or after their arrival in Australia, click **'OK'**.

#### Key things to know:

• If clients don't know the exact date when they arrive in Australia, they can always provide an estimated date.

9 It is important that clients provide correct personal information as it will be used to identify them when they visit a branch in Australia.

|    | Make sure you   | u enter your name as it a | ppears on your passport. |           |                              |   |
|----|-----------------|---------------------------|--------------------------|-----------|------------------------------|---|
|    | Title           | First Name                | Middle name              | Last Name |                              |   |
|    | Select 🗸        |                           | Enter if you have one    |           |                              |   |
|    | Here's our Priv | vacy policy               |                          |           |                              |   |
|    |                 |                           |                          |           |                              |   |
|    |                 |                           |                          |           |                              |   |
|    |                 | )                         |                          |           |                              |   |
|    | UK ,            |                           |                          |           |                              |   |
|    |                 |                           |                          |           |                              |   |
|    |                 |                           |                          |           |                              |   |
| CI | ients need t    | to provide their          |                          |           | Clients can read our Privacy | _ |

**10** Clients are required to provide preferred language, email, mobile number and date of birth.

|        | What are your                                 | contact details?                                                       |                                                                                                    |  |
|--------|-----------------------------------------------|------------------------------------------------------------------------|----------------------------------------------------------------------------------------------------|--|
|        | Preferred language                            | Email address                                                          | Country code and mobile number                                                                                 |  |
|        | Select                                        | e.g. @xyz.com                                                          |                                                                                                    |  |
|        | OK >                                          |                                                                        |                                                                                                    |  |
|        |                                               |                                                                        | X                                                                                                    |  |
|        |                                               |                                                                        | The second second second second second second second second second second second second second second second s |  |
| ٦<br>م | There are some cont<br>client. Clients should | act details we will need to be abl<br>select their preferred language, | e to support your<br>email address and                                                                         |  |
| r      | mobile number. Onc                            | e they have completed this press                                       | 5 <b>'OK'</b> .                                                                                                |  |
|        |                                               |                                                                        |                                                                                                    |  |
|        |                                               |                                                                        |                                                                                                    |  |
|        | what is your d                                | late of Dirtn?                                                         |                                                                                                    |  |
|        | DD/MM/YYYY                                    |                                                                        |                                                                                                    |  |

# What is your date of birth?

- The online banking details will be sent to the email address provided by the client in the application.
- Clients must provide their date of birth as shown in their passport in the format displayed on the application screen.

1 Provide current home country address or address in Australia.

| Street, Town/City, Post code/Zip code                                                                                                    | Country<br>Select                                                                                             |
|----------------------------------------------------------------------------------------------------|----------------------------------------------------------------------------------------------------|
|                                                                                                    |                                                                                                    |
| OK >                                                                                                    |                                                                                                    |
|                                                                                                    |                                                                                                    |
| Clients can provide either their home country address<br>or the residential address in Australia if it is known to                                                                                                    |                                                                                                    |
| them at this point of the application, click <b>'OK'</b> .                                                                                                    |                                                                                                    |
| Choose a branch to visit in Australia to complete the identificati                                                                                                    | on process and to activate the account.                                                                       |
| Choose a branch to visit in Australia to complete the identificati                                                                                                    | on process and to activate the account.                                                                       |
| Choose a branch to visit in Australia to complete the identificati<br><b>Choose a branch</b>                                                                                                    | on process and to activate the account.                                                                       |
| Choose a branch to visit in Australia to complete the identification of the second second sec | on process and to activate the account.<br>lia. You will need to visit this branch to show us your passport.  |
| Choose a branch to visit in Australia to complete the identification<br><b>Choose a branch</b><br>This branch should be convenient for you to get to, once you arrive in Austral<br>State Branch<br>Select Select                                                                                                    | on process and to activate the account.<br>Iia. You will need to visit this branch to show us your passport.  |
| Choose a branch to visit in Australia to complete the identification of the identification of the identificati | on process and to activate the account.<br>Ilia. You will need to visit this branch to show us your passport. |
| Choose a branch to visit in Australia to complete the identification<br>Choose a branch<br>This branch should be convenient for you to get to, once you arrive in Austral<br>Select Select Select<br>CK >                                                                                                    | on process and to activate the account.<br>Ilia. You will need to visit this branch to show us your passport. |
| Choose a branch to visit in Australia to complete the identification<br>Choose a branch<br>This branch should be convenient for you to get to, once you arrive in Austral<br>State Branch<br>Select Select<br>OK >                                                                                                    | on process and to activate the account.<br>Ilia. You will need to visit this branch to show us your passport. |

- Clients must select the branch they would like to attend once they arrive in Australia.
- The clients Debit MasterCard will only be ready in the selected branch if they applied for an account more than 7 days prior to arrival. If it is outside of this range, or they are already in Australia, the branch staff will order one for them after they complete their identification.

|                | _       |  |  |
|----------------|---------|--|--|
| Select you vis | sa type |  |  |
| Select         |         |  |  |
|                |         |  |  |
| ОК ,           |         |  |  |
|                |         |  |  |

# What is you occupation?

#### Key things to know:

occupation and then click 'OK'.

• The 'Job category' will need to be selected first before the client specifies their 'Job title'.

**14** Choose the appropriate annual salary for a referral to our relationship management service.

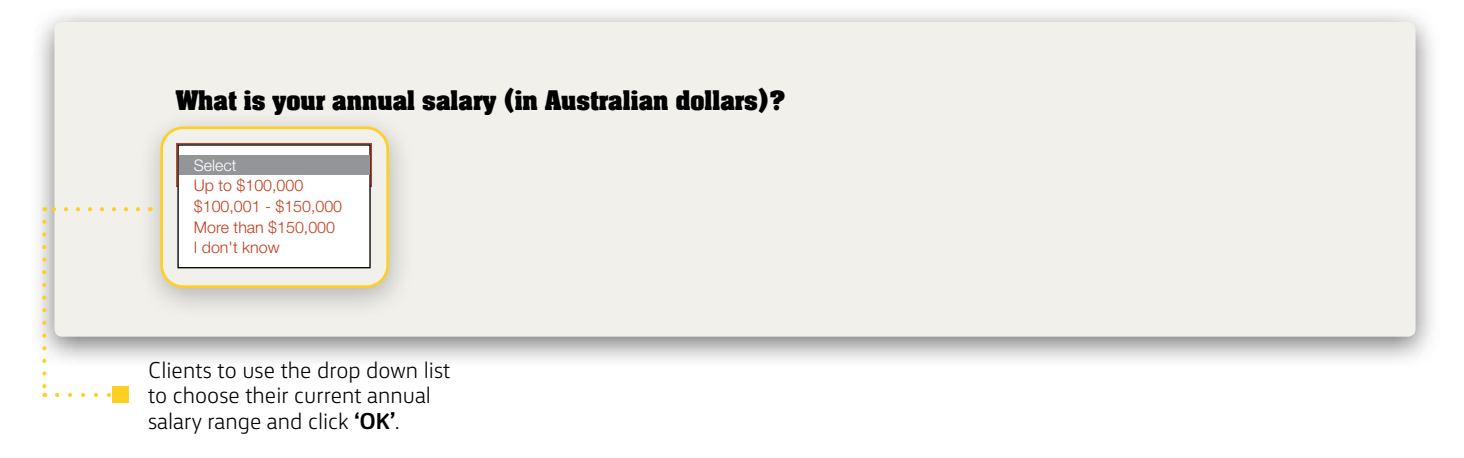

#### Key things to know:

• The reason we ask for the income band is to make sure we can support the client with the appropriate banking service. Clients with an individual income of more than AUD\$100,001 per year may be eligible for a Relationship Manager.

15 Clients will need to create an online banking password.

It is important that your clients have privacy when creating an online banking (NetBank) password. Your clients will be able to see their account balances and print a welcome letter when they log on to NetBank.

|    | Create your NetBank password                                                                                                    |
|----|----------------------------------------------------------------------------------------------------|
|    | Once you have completed this form you will be able to access NetBank, our online banking platform.<br>When creating your password, avoid using your name or birthday, otherwise you may be liable for unauthorised transactions. |
| (  | Password Confirm password<br>Your password should be 8 - 16 characters, contain letters and at least one number.                                                                                                    |
| CI | ients must create their<br>vn password for opline                                                                                                    |

banking, click 'OK'.

- To log into NetBank, clients will need their NetBank login ID (will be emailed to the client) and the NetBank password they created.
- Clients will need their NetBank login ID and the NetBank password they created to check the account balance after they deposit funds.
- It is important that your client remembers their NetBank password. Commonwealth Bank are unable to provide this again until they arrive in Australia if they forget it.
- Clients will not be able to change the NetBank password until they visit a branch.
- Clients can reprint their welcome letter by logging into NetBank at anytime prior to activating their account in branch.
- It is very important that your client completes this step on their own for security and privacy purposes.

16 Accept Terms and Conditions of the Smart Access account.

#### Things you should know

By clicking on 'Open now' below to open a Smart Access account you:

- By clicking on 'Open now' below to open a Smart Access account you:
  Agree to receive the Enancial Sanvices Guide (PDF 54/KB), <u>transaction, Savings and Investment Accounts Terms & Conditions</u> (PDF 668/KB) & <u>Electronic Banking Terms</u>, <u>and Conditions</u> (PDF 243/KB) electronically and accept the Terms and Conditions, including the section on Privacy. If you don't want to receive the Terms & Conditions electronically, please do not open this account online visit any branch once you arrive;
  Acknowledge that the Bank may pay commission to the agent or organisation assisting you arrive;
  Acknowledge that the Bank may pay commission to the agent or organisation assisting you arrive;
  Acknowledge that the Bank may pay commission to the agent or organisation assisting you arrive;
  Acknowledge that the usit your eals known by another name, when you visit ta branch;
  Acknowledge that you must have opened your account online more than 7 days before arriving in Australia, to ensure that your Debit MasterCard is ready and waiting for you at your chosen branch. If you applied for your account after arriving in Australia, your Debit MasterCard in branch a card is malled out to the applicant's address once ID has been verified in branch;
  Acknowledge that once your account is opened online, you will be able to transfer money into it immediately. However, until you have been identified in a Commonwealth Bank branch in Australia, your uble to again full access to your account;
  Acknowledge that we use cookies and similar technologies on our websites and mobile applications to help provide you with the best possible online experience. By using our sites and apps, you agree that we may store and access cookies and similar technologies on your device. Find out more about the types of cookies we use and why here
  Agree that you can opt out of receiving marketing information or change NetBank parssword ony after you have been identified after visiti Transaction, Savings and Investment Account Terms and Conditions.

|   | Open now >                                                                                                    |  |
|---|----------------------------------------------------------------------------------------------------|--|
| • | This is the last step of the account opening process. Your clients will need to read and acknowledge the Terms and Conditions of the account. Once complete click <b>'Open now'</b> . |  |

#### Key things to know:

By clicking 'Open now' clients agree to Terms and Conditions, including the section on Privacy.

## The application is now complete and your clients will be able to read the welcome letter.

The account is now open and clients can find all their bank account details in their welcome letter.

| Thanks for choosing to bank with us.<br>Access Account. Your next steps:                                                                                                    | We have created your Everyday Smart                                                                                                    |
|----------------------------------------------------------------------------------------------------|----------------------------------------------------------------------------------------------------|
| It has all your account details and information you need to:  Additional of the second details and information you need to:  Additional of the second details and information you need to:  Additional of the second details and information you need to:  Additional of the second details and information you need to:  Additional of the second details and information you need to:  Additional of the second details and information you need to:  Additional of the second details and the second details if you do not have a printer.  Beed and print | <ul> <li>When you arrive in Australia</li> <li>Visit your nominated branch to identify yourself so you can get full access to your account and start withdrawing.</li> <li>Please bring the following documents and information with you: <ul> <li>Passport (original document required)</li> <li>Tax residency details</li> <li>Your welcome letter</li> <li>Student ID or enrolment letter, if you are a student</li> </ul> </li> </ul> |
| Account type BS8 Account number<br>Smart Access                                                                                                    | r Balance<br>\$0,00                                                                                                    |

#### Key things to know:

- The account opening process is complete, clients can find their welcome letter, which includes all their bank account details and the location of the branch they need to visit to complete their ID verification on arrival in Australia.
- Clients will be required to bring the following documents and information when they visit their selected branch to be identified:
- ✓ Passport (original document required)
  ✓ Tax residency details
- ✓ Their welcome letter

Should you have any questions about this training guide please contact your Commonwealth Bank Global Alliance Program Partnership Manager.